|              | ※貧田の際は、字生証または利用カードをご用意ください※                                                                                                    |
|--------------|----------------------------------------------------------------------------------------------------|
| J            | <ul> <li>●3分間画面を操作しないと自動でログアウトします<br/>操作途中で画面がログアウトしてしまった際は必ず<br/>再度貸出画面をご確認ください</li> <li>●ご不明な点はカウンターまでお問い合わせください</li> </ul>                                                                                                    |
|              | ▼ 処理する項目をクリックして下さい                                                                                                    |
|              | または、「Alt」+()内の英字を入力して下さい                                                                                                    |
|              | <u> 貸出(K)</u><br>派打(H)<br>「貸出(K)」をクリック                                                                                                    |
|              |                                                                                                    |
| (2)          | <ul> <li>         「□ 貸出         (1) カーソルを合わせる         (2) 学生証または利用カードを読み込む         </li> </ul>                                                                                                    |
|              | ↓<br>↓<br>↓<br>↓<br>↓<br>↓<br>↓<br>↓<br>↓<br>↓<br>↓<br>↓<br>↓<br>↓                                                                                                    |
| 3            | 貸出     2019/11/05 図書館     メニュー(M)   終了(X)   ヘルブ                                                                                                    |
|              | <ul> <li>▼ ラベル番号をリーダーで読</li> <li>(1)カーソルを合わせる</li> <li>(2)図書のバーコードを読み込む</li> <li>▲ 大切 「 フリアー(C)</li> </ul>                                                                                                    |
|              | 貸出モード:通常貸出<br>利用券番号 利用者名 利用者区分 有效期限日 延済 (第11件数08,每08) 子的件数(储保) →                                                                                                    |
|              | 医療太郎 学部生 2020/03/31 1/3 0/0                                                                                                    |
|              | No.         ラベル番号         タイトル         返却期限日         貸出日           所蔵館(特別配置)処理館)         請求記号         メッセージ         更新回数 貸出日表 種別 貸出モード           1         0002013852         臨床心理学研究法 / 丹野義彦編         2019/11/19         2019/11/05                                     |
|              | 図書館     146.08/R 45/5(c1)     0 2w+ 図書 通常貸出       和書     0 2w+ 図書 通常貸出                                                                                                    |
|              | ビンクの部分が今回読み込んだ図書の情報です                                                                                                    |
| 4            | C 貸出<br>メニュー(M)   終了(X)   ヘルブ                                                                                                    |
|              | 借りる図書と画面上のタイトル・冊数を確認し、 い。 終了                                                                                                    |
|              |                                                                                                    |
|              |                                                                                                    |
|              | No         ラベル毎号         返却期限日         貸出日                                                                                                    |
|              | 所蔵館(特別配置)処理館)         請求記号         メッセージ         更新回数 貸出日数 種別 貸出モギ           2         0002201564         英文法ネイティブ・アイ: 3つの「かたまり」でどろえる新発想: TOEICテスト対応 / 松岡浩史著         2019/11/19         2019/11/19           図書館         830.79/Ma 86/和書         0 2w+ 図書 通常貸出         1 |
|              | 1 0002013852 臨床心理学研究法 / 丹野義彦編<br>図書館 146.08/R 45/5(c1)/<br>和書 0 2w+ 図書 通常貸出                                                                                                    |
|              | ※借りる図書と画面上の図書名・冊数を確認!                                                                                                    |
| ( <b>5</b> ) | C セルフ貸出返却 メニュー 2019/11/05 図書館 2019/11/05 図書館                                                                                                    |
|              |                                                                                                    |
|              | ▼ 処理する項目をクリックして下さい<br>または、「Alt」+()内の英字を入力して下さい                                                                                                    |
|              | <u>貸出 (K)</u><br><u>返却 (H)</u>                                                                                                    |
|              | はじめの画面に戻ったことを確認し、1冊ずつ図書の磁気を外します                                                                                                    |
|              | ※磁気の外し方についてはカウンターへお問い合わせください。                                                                                                    |
|              |                                                                                                    |